## 建设银行企业网银简版无法登录?建设银行企业网银简版无法登录?

??若"工具-IE属性-内容-证书-个人"中有S开头、颁发者为CCBCA的证书,注意 查看是否在有效期内,并调整IE设置:打开IE-工具-IE选项,点击安全,将"Intern et、本地Intranet、受信任的站点"的"自定义级别"打开,分别将"ActiveX控件 和插件"中的禁用修改为启用(若有"提示"项则优先选择"提示"),再点击IE-工具-IE选项-隐私,将页面中的弹出窗口阻止程序里的勾号去掉,点击确定,完全 关闭浏览器,再重新登录。

平安银行企业网银如何登录?

1、首先,您要登录平安银行网站

2、点击网站左侧的企业网银登录按钮,登录平安银行企业网银。区别官方网站已 经有说明,注意IE不要屏蔽任何插件,系统会自动提醒您安装,安装好登陆即可使 用。

3、目前平安集团旗下的子公司网上服务系统都融合进一账通了,想要登录平安银行企业网银只要登陆一账通就可以了。